# Guide de démarrage Dragon Home 15

## Installez Dragon

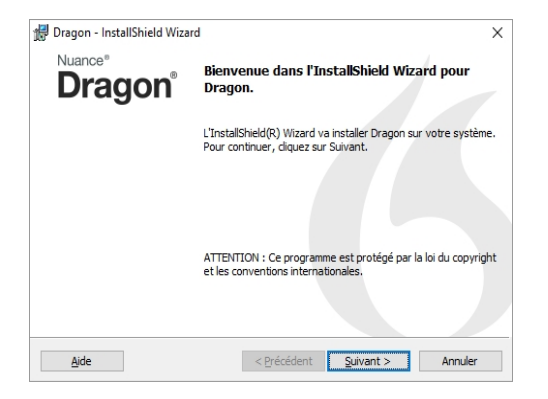

- 1. **Fermez tous les programmes**. Si un antivirus est actif, désactivez-le jusqu'à la fin de l'installation.
- 2. Insérez le **DVD** dans votre PC ou lancez votre fichier téléchargé.
- Tapez le numéro de série (voir la pochette du DVD ou, dans le cas d'un téléchargement, le courriel qui vous a été envoyé avec votre achat).

Une fois l'installation terminée, démarrez Dragon (double-cliquez sur son icône sur le Bureau).

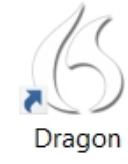

### Sélectionnez votre microphone

Si applicable, connectez votre microphone (si vous utilisez simplement le microphone intégré de votre PC, Dragon le détecte). Quand Dragon montre les microphones disponibles sur votre PC, notant celui qui est actif, sélectionnez celui que vous voulez utiliser.

## Créez un profil utilisateur

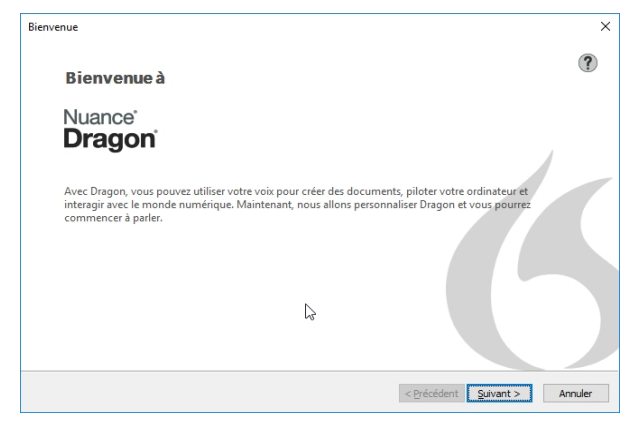

La première fois que vous le lancez, Dragon vous guide pour créer le meilleur profil pour vous.

Un profil est un ensemble de fichiers stockant les données utilisées pour transcrire ce que vous dites, par exemple le timbre de votre voix.

Plus vous utilisez Dragon, plus votre profil deviendra précis !

Pour des détails, cliquez sur l'icône Aide de chaque écran.

## Suivez le Didacticiel interactif

Ces courtes simulations progressives développent des compétences essentielles, dont :

- un **bon flot** de paroles, avec pause autour des commandes
- changer une touche de raccourci ou un autre **paramètre**

À tout moment, on peut sortir du Didacticiel puis y revenir par le menu d'aide.

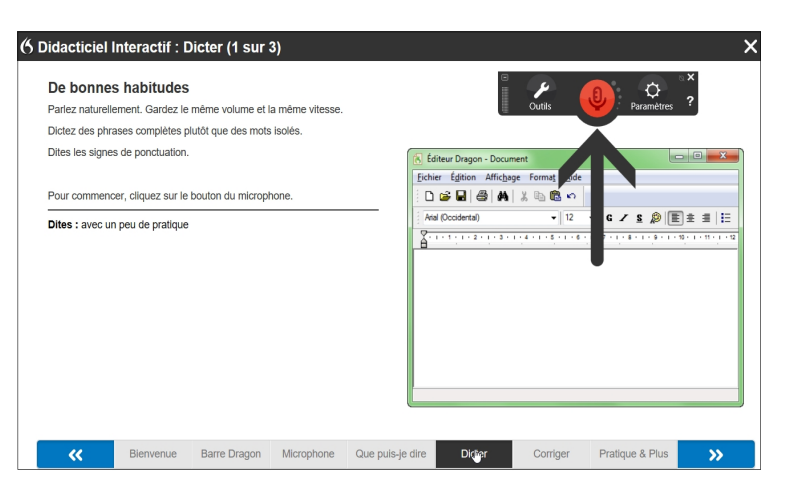

## Ouvrez l'Aide

Cliquez sur l'icône point d'interrogation **?** sur la barre Dragon et sélectionnez **Rubriques d'aide**.

L'Aide comprend des conseils et instructions, dont pour le dépannage et l'utilisation de Dragon dans diverses applications.

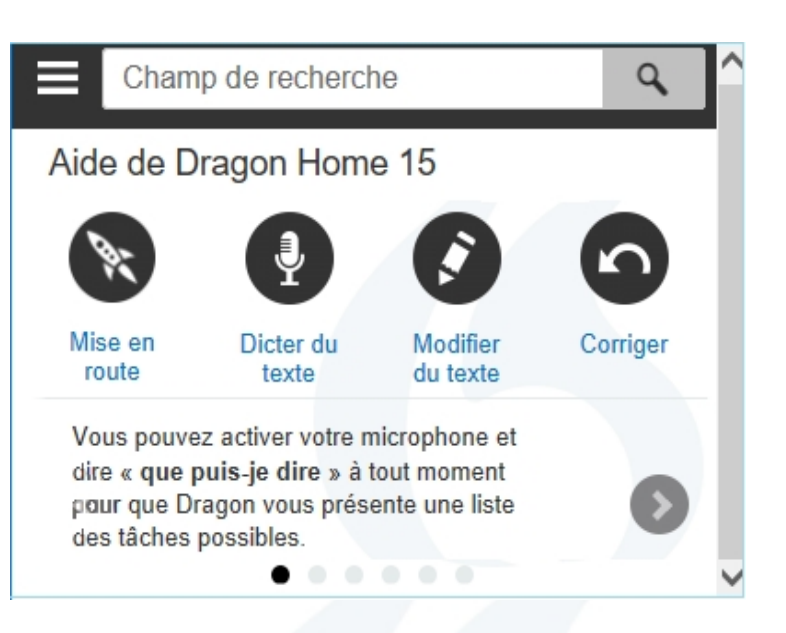

## Faites que Dragon écoute... ou pas

C'est une habitude importante !

On peut contrôler le micro de Dragon par :

- son icône sur la barre Dragon ou la barre système,
- sa touche de raccourci (par défaut, le + du pavé numérique),
- les commandes « Au repos » et « Éteindre le microphone »

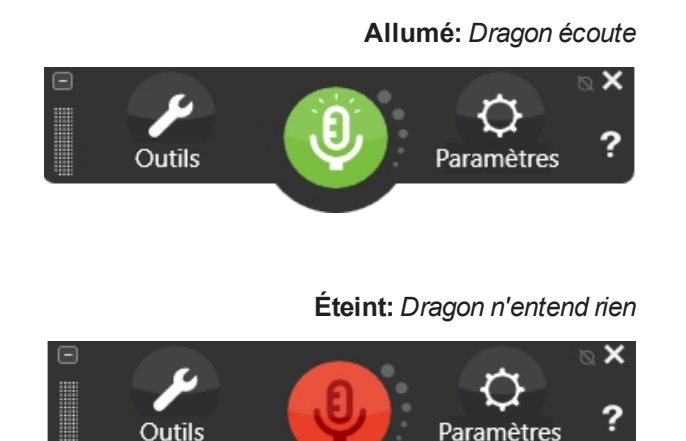

## Votre première dictée

Démarrez Microsoft Word, Notepad, ou l'Éditeur Dragon. Assurez-vous que le point d'insertion est dans le document, allumez le micro, imaginez quelques phrases puis dictez-les. Dites la ponctuation et les commandes « **Nouveau paragraphe** » et « À la ligne ».

Quand vous dictez, une petite icône <sup>16</sup> indique que Dragon travaille. Pas besoin d'attendre. Habituez-vous à dicter à un bon rythme, en phrases complètes (pour donner du contexte) et non de façon hachée.

## Corriger

Personnaliser le vocabulaire augmentera la précision, mais tout de même des erreurs sont inévitables. Les corriger aide Dragon à mieux vous transcrire. Voici un des moyens.

Dites « Corriger ça » pour ouvrir un menu d'alternatives.

Si l'une des alternatives est correcte, prenez-la.

Sinon, dites « Épeler ça » pour ouvrir la Fenêtre d'épellation, où vous saisissez ce qu'il fallait écrire ou bien vous modifiez un choix presque correct.

| Est-ce M. Dupont corriger Dupont                                                                                                    |  |  |
|----------------------------------------------------------------------------------------------------|--|--|
| 6 Menu correction                                                                                                    |  |  |
| Dites "Prendre" suivi d'un nombre<br>"Prendre <u>1</u> " Dupond<br>"Prendre <u>2</u> " du Pont<br>"Prendre <u>3</u> " dupons                                                                                     |  |  |
| Vous pouvez également dire :<br>"Ép <u>e</u> ler ça" si aucune des options ne convient<br>" <u>R</u> ejouer ça"<br>" <u>T</u> out en maj"<br>"Ajouter ça au <u>v</u> ocabulaire"<br>" <u>D</u> ésélectionner ça" |  |  |

## Exemples de caractères

| Pour | On peut dire                                    |
|------|-------------------------------------------------|
|      | point                                           |
| !    | point d'exclamation                             |
| (    | ouvrir parenthèse                               |
| »    | fermer guillemets <b>ou</b> guillemets fermants |
| {    | accolade ouvrante                               |
| ]    | crochet fermant                                 |
| *    | astérisque                                      |
| @    | arobase                                         |
| _    | signe soulignement                              |
| -    | trait d'union                                   |
| +    | signe plus                                      |
| ١    | barre oblique inverse                           |
| &    | et commercial                                   |
| #    | signe dièse                                     |
| :-)  | icône sourire                                   |
| "    | ouvrir guillemets anglais                       |

## Nombres, mesures, prix...

| Pour     | On peut dire                   |
|----------|--------------------------------|
| 7 %      | sept pour cent                 |
| 1,07     | un virgule zéro sept           |
| 7,10€    | sept euros dix                 |
| 0,17€    | dix-sept centimes              |
| 7        | En chiffre sept ou Épeler sept |
| VII      | chiffre romain sept            |
| 7 mm     | sept millimètres               |
| 7,50 m   | sept mètres cinquante          |
| 7°       | sept degrés                    |
| 7007     | sept mille sept                |
| 7/3      | sept divisé par trois          |
| 7 x 3    | sept multiplié par trois       |
| 7h20     | sept heures vingt              |
| le 7 mai | le sept mai                    |

### Exemples de commandes

- À tout moment, dites **Que puis-je dire** pour voir des suggestions.
- Marquez une pause *avant et après* chaque commande.
- Pour cliquer sur un bouton ou menu, dites **Cliquer** et son nom, par exemple **Cliquer OK**.

#### Contrôler le micro

Au repos Au travail Éteindre le microphone

#### Ajouter de l'espace

À la ligne Nouveau paragraphe Appuyer sur Entrée | Tabulation Tabulation <*n*> fois

#### Sélectionner du texte

Sélectionner tout Sélectionner <*xyz*> | ligne | paragraphe Sélectionner <*début*> jusqu'à <*fin*> Désélectionner ça

#### Corriger et épeler

Corriger <*xyz*> | ça Épeler ça Épeler <*caractères*> (Épeler en maj tiret cinq, Épeler Anatole espace Joseph...)

#### Déplacer le curseur

Insérer avant | après <*xyz*> Aller au début | à la fin [de ligne] Revenir <n> en haut | bas Page en haut | bas

#### Obtenir de l'aide

Que puis-je dire Commandes de mise en forme Ouvrir l'Aide

#### Modifier du texte

Supprimer <*xyz*> | ligne Effacer | Annuler | Copier ça Retour-arrière <*n*> Ouvrir la Boîte de dictée

#### Formater

Mettre ça avec | sans puces Ceci en gras | maj | min Souligner <*xyz*>, Mettre en maj <*xyz*> TOUTES MAJ <*mot*>

#### Ouvrir et fermer

Ouvrir <*nom*> (Firefox, Word...) Cliquer Démarrer Fermer fenêtre *ou* Appuyer sur Alt F4

#### Fenêtres

Réduire la fenêtre Basculer vers <*fenêtre>* Montrer le Bureau, Restaurer les fenêtres Énumérer toutes les fenêtres

#### Souris

Souris en haut, Souris à droite, Arrêter Souris cliquer | double-cliquer Cliquer <*nom*> (pour boutons, menus, etc.)

## Aller plus loin

Tout en vous habituant à dicter couramment et incorporer **vos** mots au vocabulaire, explorez les **Outils** et **Paramètres**.

On peut toujours :

- dire « Que puis-je dire»
- dire une commande comme « Chercher dans l'Aide correction clavier »
- ouvrir le menu? et revenir au Didacticiel

Visitez www.nuance.fr/dragon pour les diverses ressources les plus récentes.

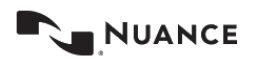

Copyright © 2018 Nuance Communications, Inc. All rights reserved. Nuance, Dragon, the Dragon logo, the DragonBar and NaturallySpeaking are trademarks or registered trademarks of Nuance Communications, Inc. or its affiliates in the United States and/or other countries. All other names and trademarks referenced herein are the trademarks or registered trademarks of their respective owners.